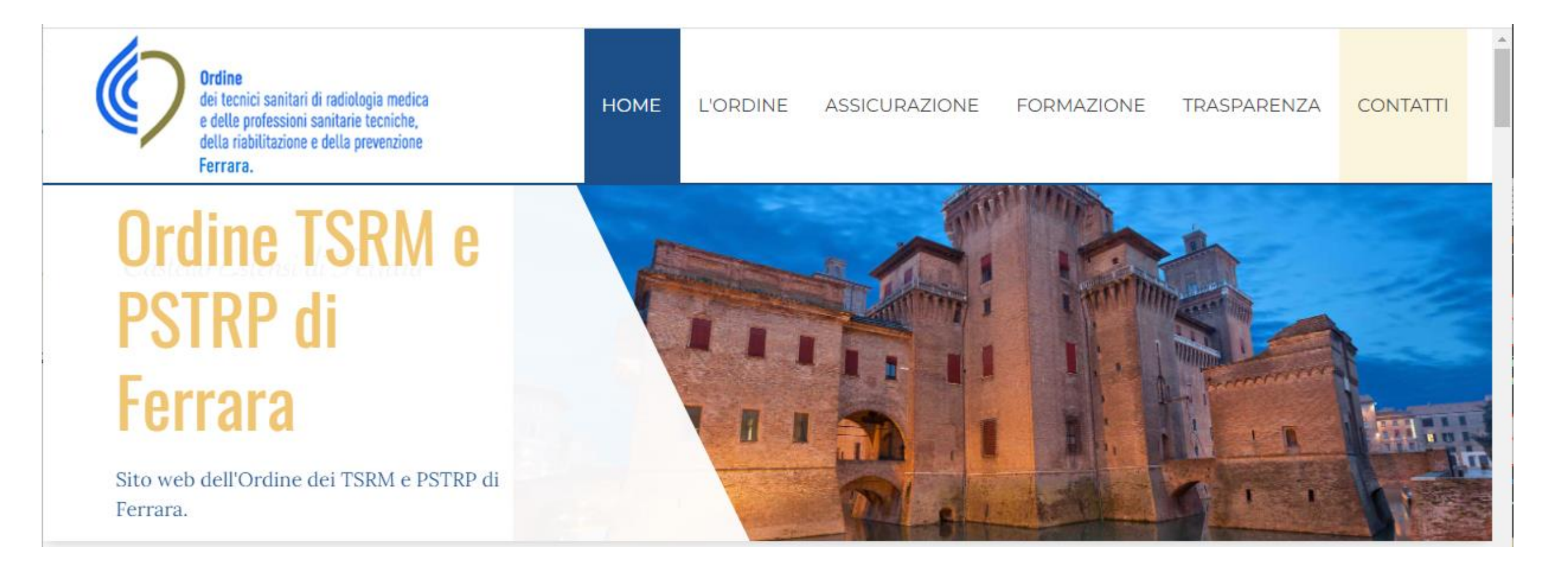

# **Tutorial pagamento tassa di iscrizione annua**

- Collegarsi al sito: amministrazione.alboweb.net/login
- Immettere le credenziali di accesso in possesso o recuperarle mediante il tasto «Hai dimenticato la password?»

NB: le email PEC non funzionano

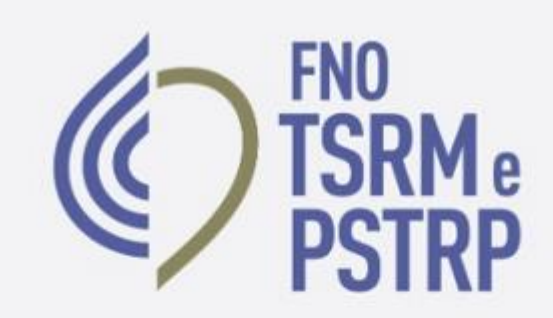

# alboweb.

| Er | mail                                          |
|----|-----------------------------------------------|
| P  | assword                                       |
|    | Entra                                         |
|    | Hai dimenticato la Password?                  |
|    | Registrati                                    |
| 1  | informativa sul Trattamento dei dati personal |
|    | Datakou Software Engineering @ 2022           |

|                         | =                 |                     |                | Assicurazione | Corsi/Votazioni | 🌲 👻 ITA 👻 | PROFILO - |
|-------------------------|-------------------|---------------------|----------------|---------------|-----------------|-----------|-----------|
|                         | SCHEDA ANAGRAFICA |                     |                |               |                 |           |           |
| 🖅 Scheda Anagrafica     |                   |                     |                | _             |                 |           | ISCRITTO  |
| Liscrizioni             |                   | @                   |                |               |                 |           | ISORITIO  |
| 🖲 Domande di Iscrizione | <b>O</b> IP       | 9                   |                |               |                 |           |           |
| 🗄 Cassetto Pagamenti    |                   | 6                   |                |               |                 |           |           |
| Trattamento Dati        | Anagrafica        | Тіро                | Persona fisica |               |                 |           |           |
| Assicurazione           | 🖽 Scheda          | Cognome             |                |               |                 |           |           |
|                         | 🤳 Contatti        | Nome                |                |               |                 |           |           |
|                         | A Indirizzi       | Codice Fiscale      |                |               |                 |           |           |
|                         | @ Richieste PEC   | Partita IVA         |                |               |                 |           |           |
|                         | Iscrizioni        | Genere              |                |               |                 |           |           |
|                         | 💄 Attive          | Data di nascita     |                |               |                 |           |           |
|                         |                   | Provincia           |                |               |                 |           |           |
|                         |                   | Comune/Stato Estero |                |               |                 |           |           |
|                         |                   |                     |                |               |                 |           |           |

• Cliccare su «Cassetto Pagamenti»

|                         |                                    | 🕈 Assicurazione 🔜 | Corsi/Votazioni |        | a 🗸 🕘 profilo 🗸 |
|-------------------------|------------------------------------|-------------------|-----------------|--------|-----------------|
|                         | PAGAMENTI                          |                   |                 |        |                 |
| 🗈 Scheda Anagrafica     |                                    |                   |                 |        |                 |
| Liscrizioni             |                                    |                   |                 |        |                 |
| 🗏 Domande di Iscrizione | Causale                            | Data 👻            | Dovuto          | Pagato | Anno Rif.       |
| Bi Countin Dominanti    | ✓ € TIA - TASSA ISCRIZIONE ANNUA   | 18/01/20          | 22              | 0,00   | 2022            |
| Cassetto Pagamenti      | Effettua il pagamento IZIONE ANNUA | 01/01/20          | 21              | ~      | 2021            |
| Trattamento Dati        | ✓ TIA - TASSA ISCRIZIONE ANNUA     | 01/01/20          | 20              | ~      | 2020            |
| Assicurazione           | ✓ TIA - TASSA ISCRIZIONE ANNUA     | 01/01/20          | 19              | ~      | 2019            |
|                         | N.D. Informazione non disponibile  |                   |                 |        | H H             |
|                         |                                    |                   |                 |        |                 |

• Cliccare sul simbolo dell' Euro

- Immettere l'indirizzo e mail ed immettere la conferma di indirizzo email
- 2. Scegliere il metodo di pagamento

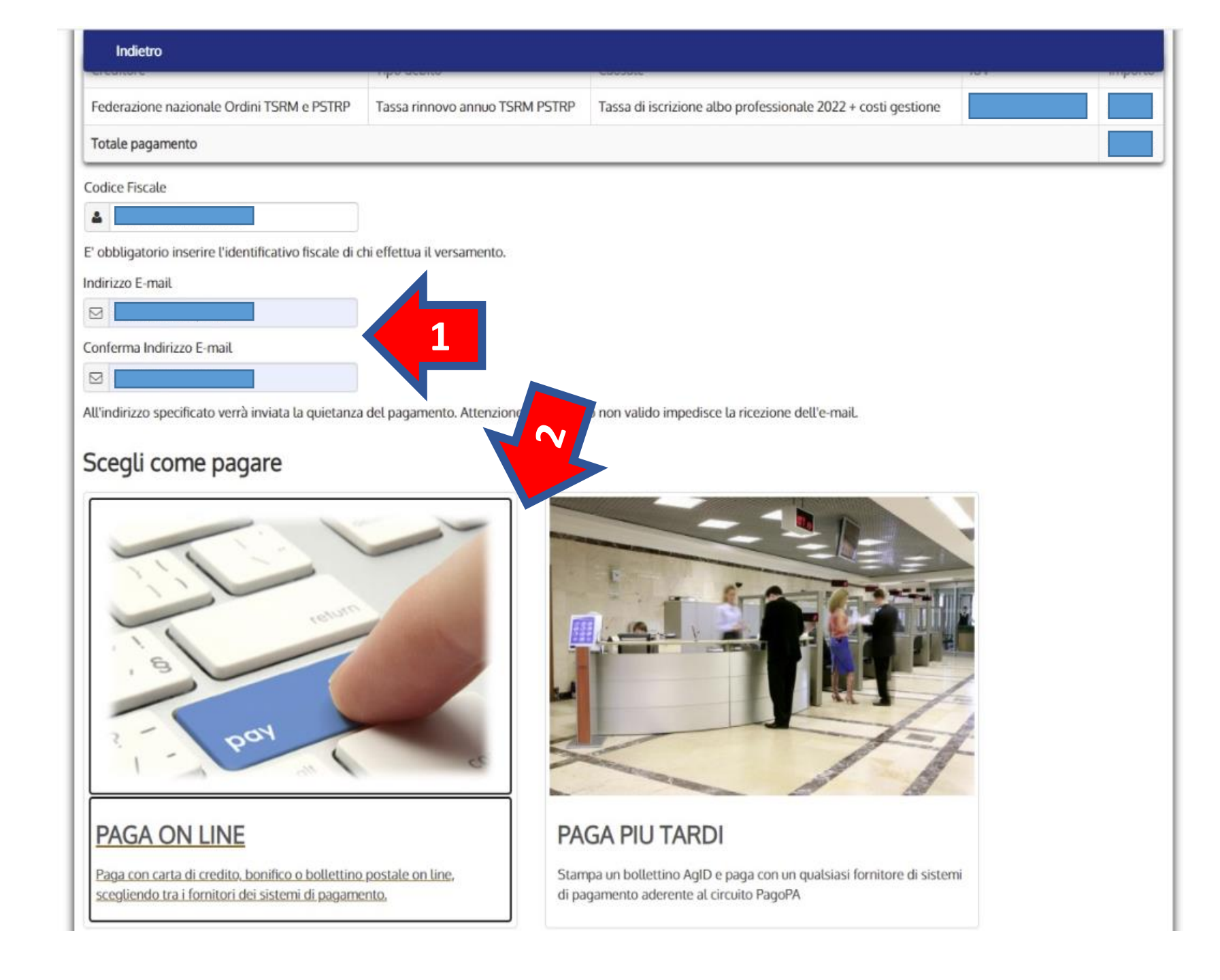

#### **PAGA ON LINE**

Paga con carta di credito, bonifico o bollettino postale ON LINE scegliendo tra i fornitori dei sistemi di pagamento.

NB: alcune banche non sono comprese in questo metodo di pagamento

#### PAGA PIU TARDI

Stampa un bollettino AgID e paga con un qualsiasi fornitore di sistema di pagamento aderente al circuito PagoPA

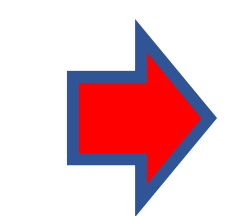

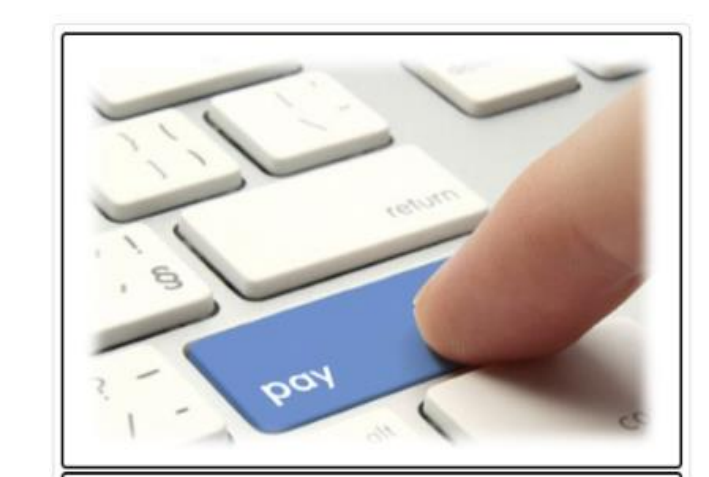

#### PAGA ON LINE

Paga con carta di credito, bonifico o bollettino postale on line, scegliendo tra i fornitori dei sistemi di pagamento.

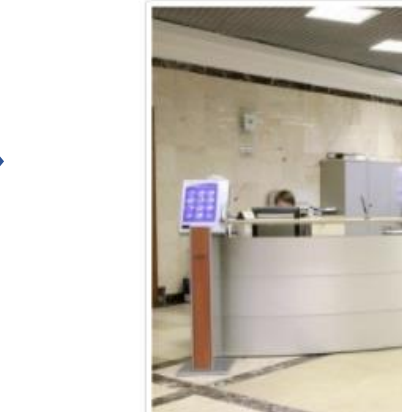

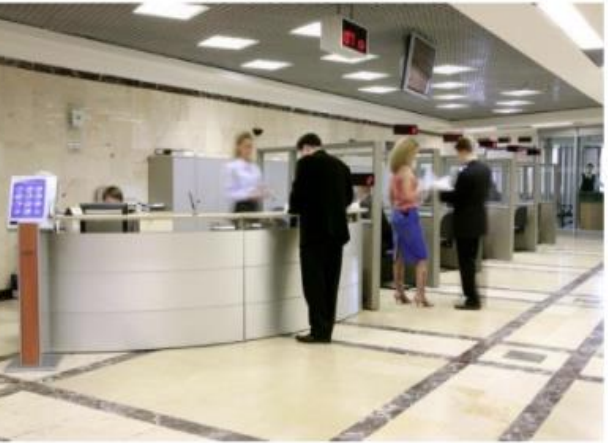

#### PAGA PIU TARDI

Stampa un bollettino AgID e paga con un qualsiasi fornitore di sistemi di pagamento aderente al circuito PagoPA

## In caso di pagamento mediante PAGA ON LINE

Cliccare OK presente sul pop up

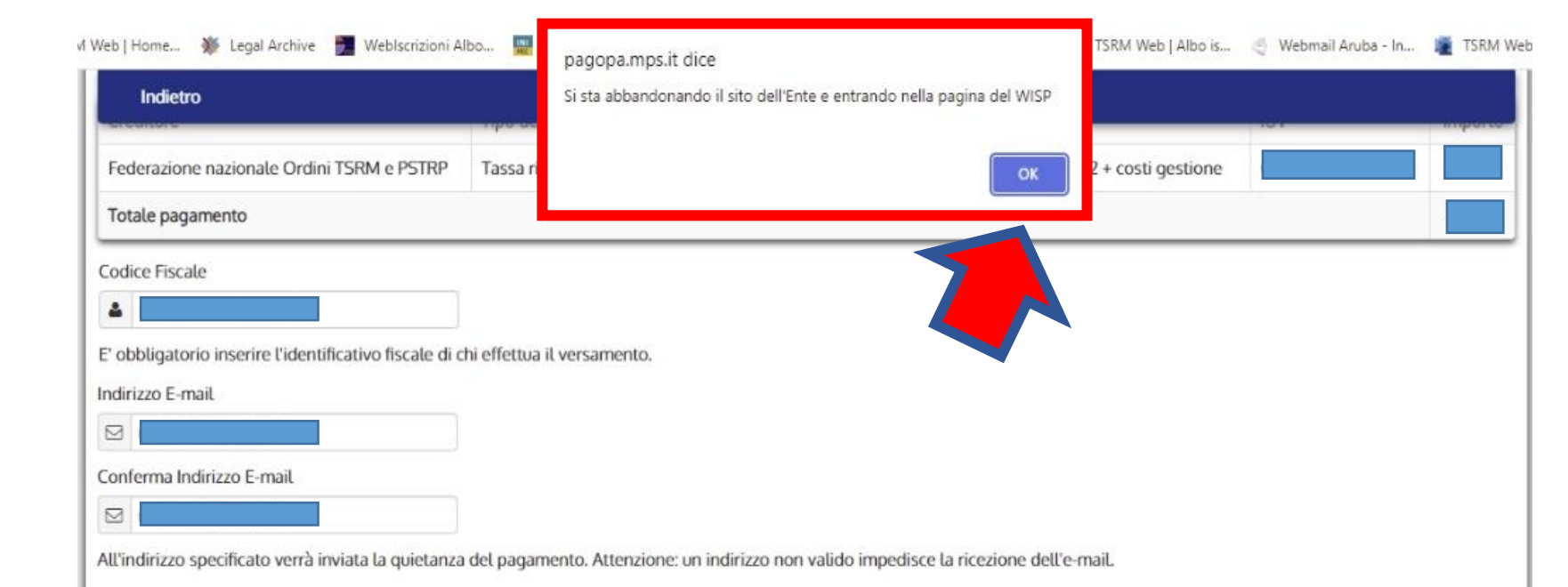

#### Scegli come pagare

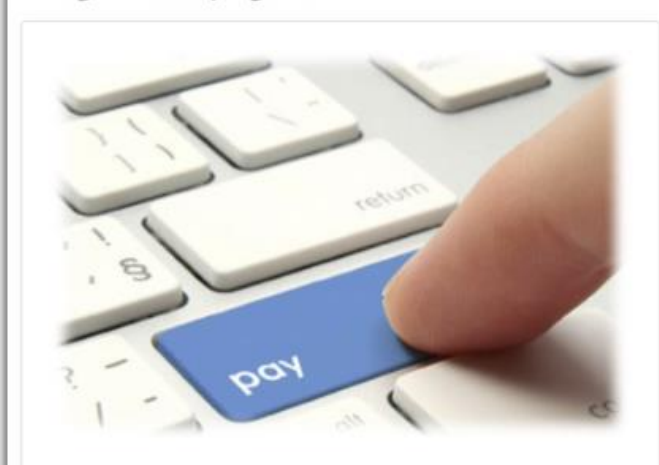

### PAGA ON LINE

Paga con carta di credito, bonifico o bollettino postale on line, scegliendo tra i fornitori dei sistemi di pagamento.

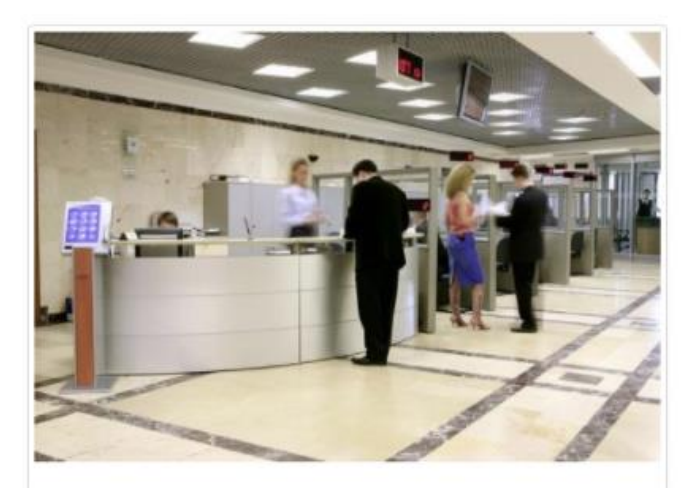

#### PAGA PIU TARDI

Stampa un bollettino AgID e paga con un qualsiasi fornitore di sistemi di pagamento aderente al circuito PagoPA

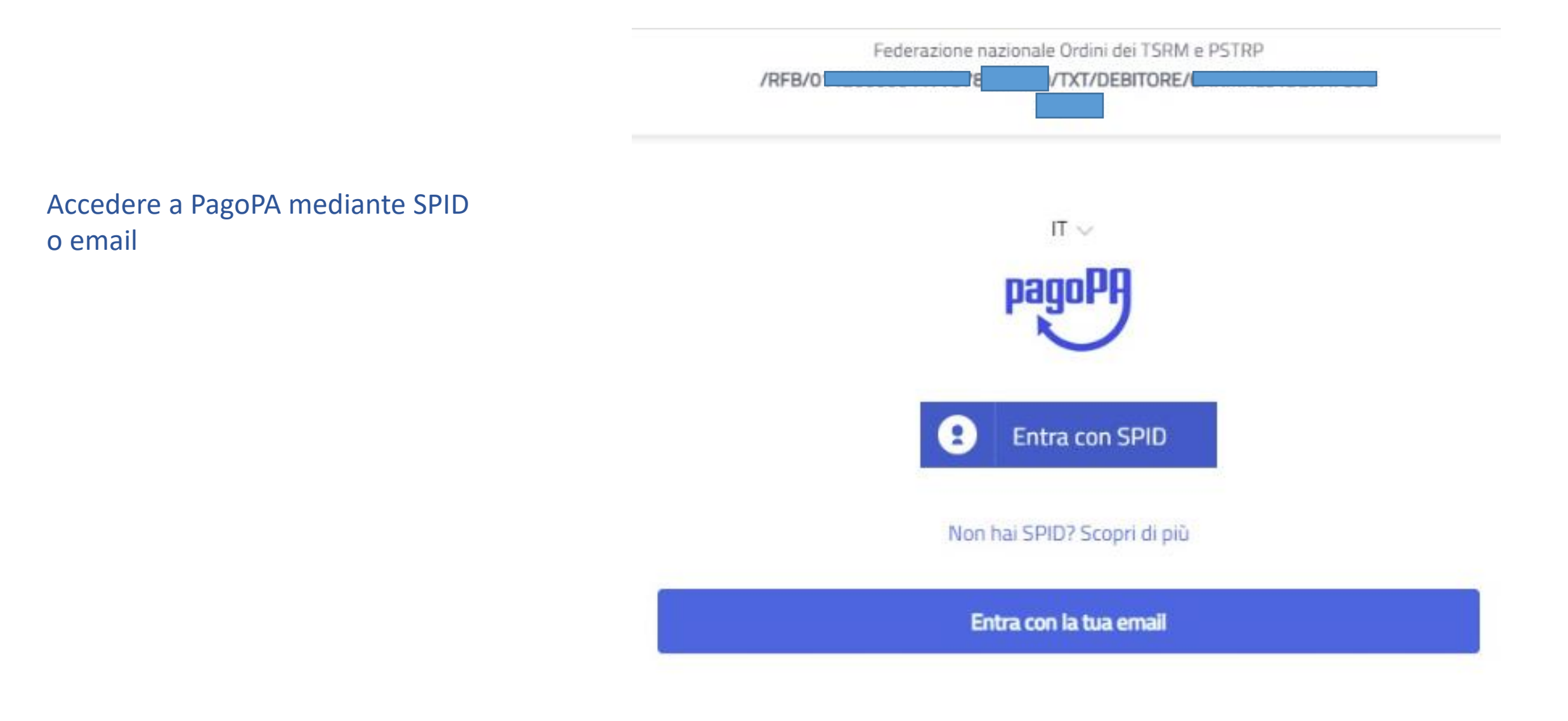

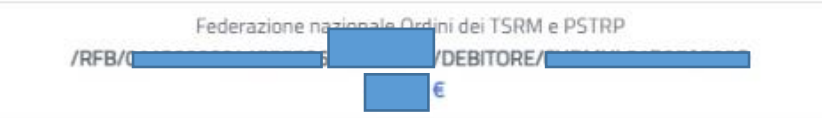

pagoPA - Informativa sulla privacy

#### INFORMATIVA SUL TRATTAMENTO DEI DATI PERSONALI

ai sensi degli artt. 13-14 del Regolamento (UE) 2016/679

Questa informativa privacy descrive come vengono trattati i dati personali di coloro che approdano al sito wisp2.pagopa.gov.it/ (il "Sito") per effettuare un pagamento tramite pagoPA. Il Sito ti permette (i) di essere avvisato per email in merito alle transazioni che effettuerai sul sistema pagoPA e, se deciderai di registrarti a pagoPA, (ii) di effettuare la registrazione a pagoPA, (iii) di memorizzare alcune modalità di pagamento, (iv) di visualizzare lo storico delle tue transazioni, nonche' (v) di recuperare la password e/o codice segreto da te scelti al momento della registrazione (di seguito il "Servizio").

Questa invece <u>NON</u> descrive il trattamento dei dati personali relativi ai tuoi pagamenti effettuati tramite pagoPA, rispetto ai quali gli Enti Creditori (ossia la pubblica amministrazione a favore del quale effettui un pagamento) e/o i Prestatori di Servizi di Pagamento (ossia la banca o altro istituto che hai scelto per effettuare un determinato pagamento), restano titolari autonomi del trattamento. Dovrai quindi rivolgerti a quest'ultimi per informazioni sul trattamento dei tuoi dati.

#### Titolare del trattamento dei dati

PagoPA S.p.A.

accetto la privacy policy

Continua

- Leggere l'informativa sul trattamento dei dati personali
- Accettare la privacy policy
- Cliccare CONTINUA

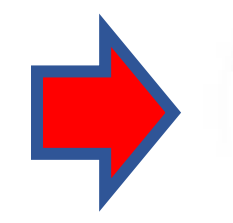

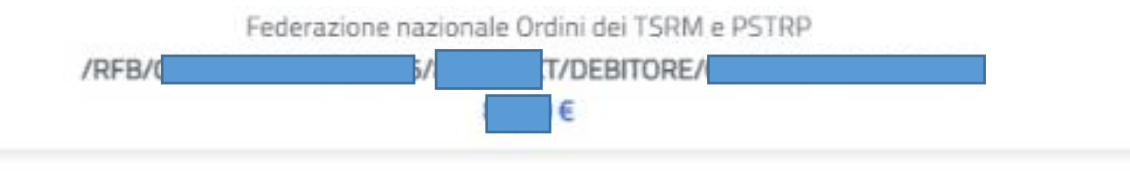

• Decidere il metodo di pagamento

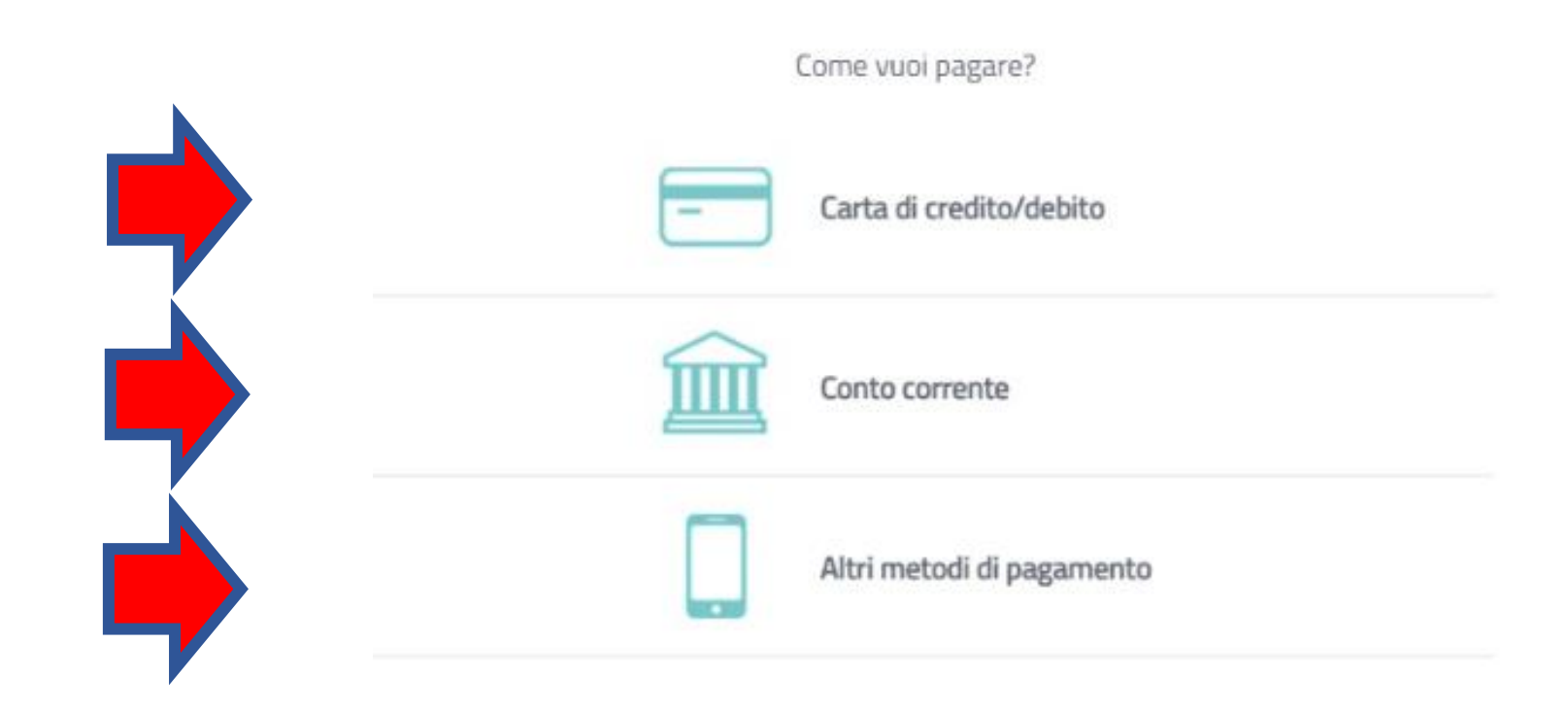

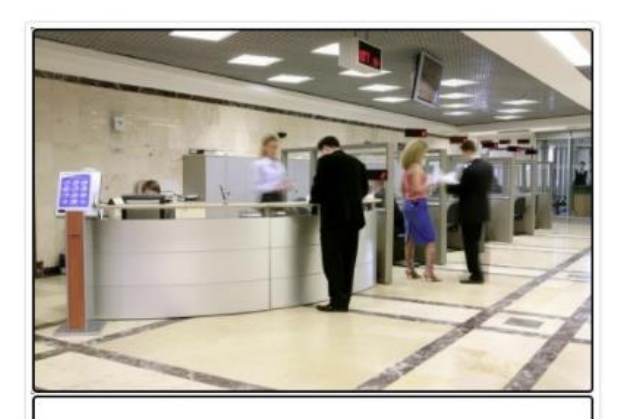

PAGA PIU TARDI Stampa un bollettino AgID e paga con un qualsiasi fornitore di sistemi

- di pagamento aderente al circuito PagoPA
- Se decidete di utilizzare il metodo PAGA PIU TARDI verrete indirizzati alla seguente pagina, dove potrete scaricare il bollettino

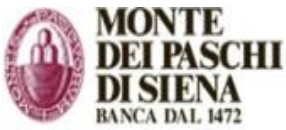

| DI SIENA<br>BANCA DAL 1472        |                                                                                 | pagoPA | PayTas |
|-----------------------------------|---------------------------------------------------------------------------------|--------|--------|
| Indietro                          |                                                                                 |        |        |
|                                   | ✓ Documento creato con successo                                                 |        |        |
| Data Emissione                    | 07/03/2022 17:26:02                                                             |        |        |
| Strumento di pagamento            | BOLLETTINO NDP                                                                  |        |        |
| Stato                             | EMESSO                                                                          |        |        |
| Importo Totale                    |                                                                                 |        |        |
| Co <sup>r</sup> Scarica documento |                                                                                 |        |        |
| Scarica documento                 |                                                                                 |        |        |
| Per effettuare il paga            | mento, scaricare il documento in PDF e seguire le istruzioni in esso riportate. |        |        |

0//05/2022

PayTas

#### ndietro